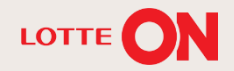

# 롯데ON 반품/교환관리 매뉴얼

**H** 

TI

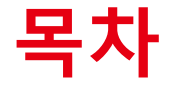

| 1. | 반품관리(반품/미회수/부분회수) |  | 3р |
|----|-------------------|--|----|
|----|-------------------|--|----|

- 2. 교환관리 11p
- 3. 기배송/회수 관리 15p
- 4. 사고요청관리 18p
- 5. FAQ 29p

# 1-1. 반품관리화면

- 1-2. 반품 운송장 등록
- 1-3. 반품보류등록/해제

## 1-1. 반품관리 화면

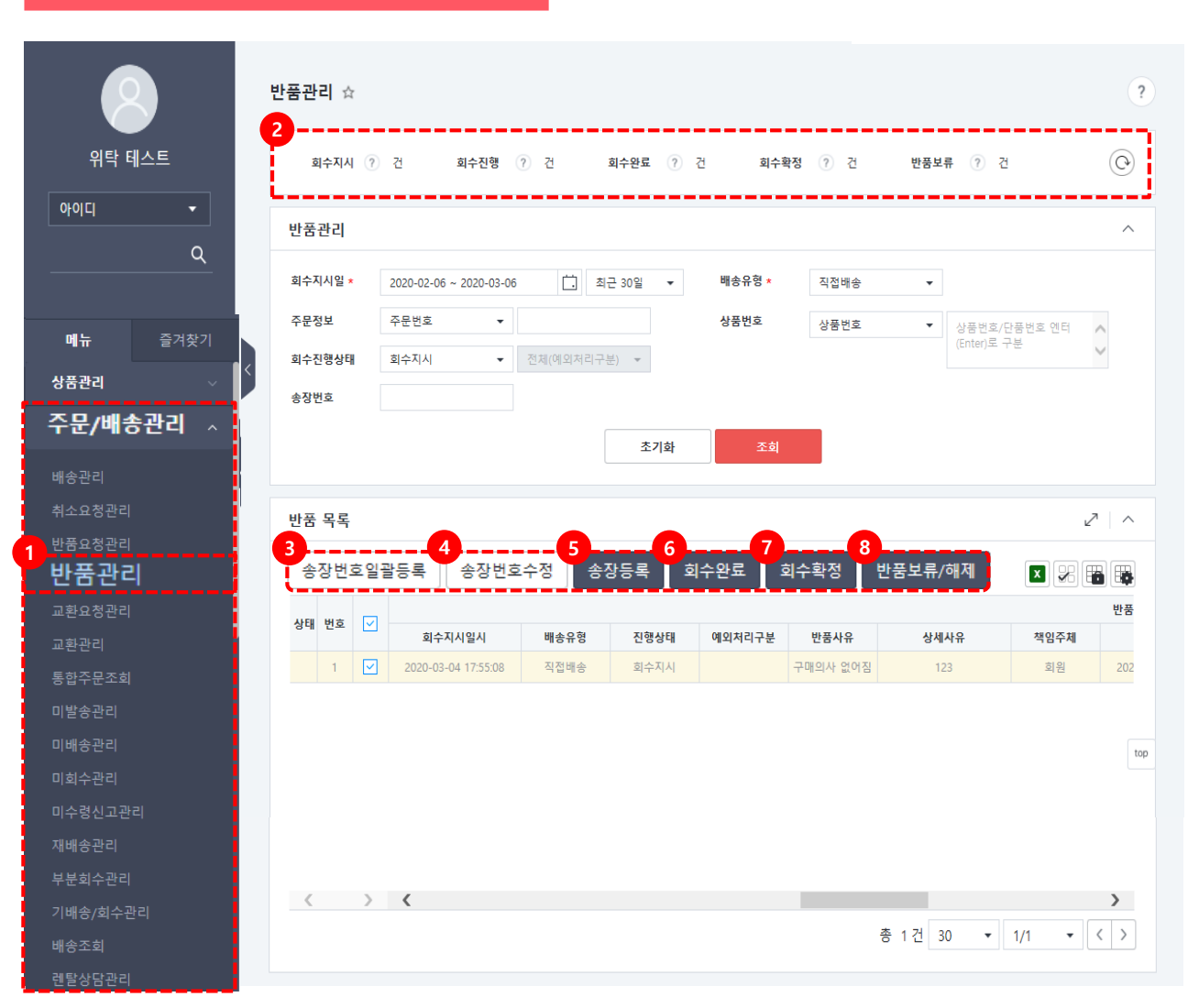

반품관리 화면에서는 반품 진행 상태별 건수 확인과 반품송장 등록/수정, 회수확정, 반품보류/해제 업무를 하실 수 있습니다.

주문배송관리의 반품관리 메뉴를 클릭합니다.
 (2)대시보드: 회수지시, 회수진행, 회수완료,
 회수확정, 반품보류 등 최근 30일간의 요약정보
 건수 확인이 가능합니다.

▶ 반품관리 버튼 설명

③ 송장번호일괄등록: 반송장 정보 일괄등록이
 가능합니다.

④ 송장번호수정: 기 등록된 반송장정보 수정시사용합니다.

⑤ 송장등록: 화면 내 개별 기입한 반송장정보
 등록/반영 시 사용합니다. (회수지시 → 회수진행
 으로 변경)

⑥ 회수완료 : 회수확정 후 회수완료로 변경 시 사용합니다. (회수완료처리 후 익일 고객환불)
⑦ 회수확정 : 반품상품이 회수 완료된 경우 회수확정 상태로 변경합니다.

※회수확정 후 교환보류 등록이 불가합니다.
⑧ 교환보류/해제 : 회수완료 상태에서만 사용 가능합니다.

## 1-2. 반품 운송장 등록

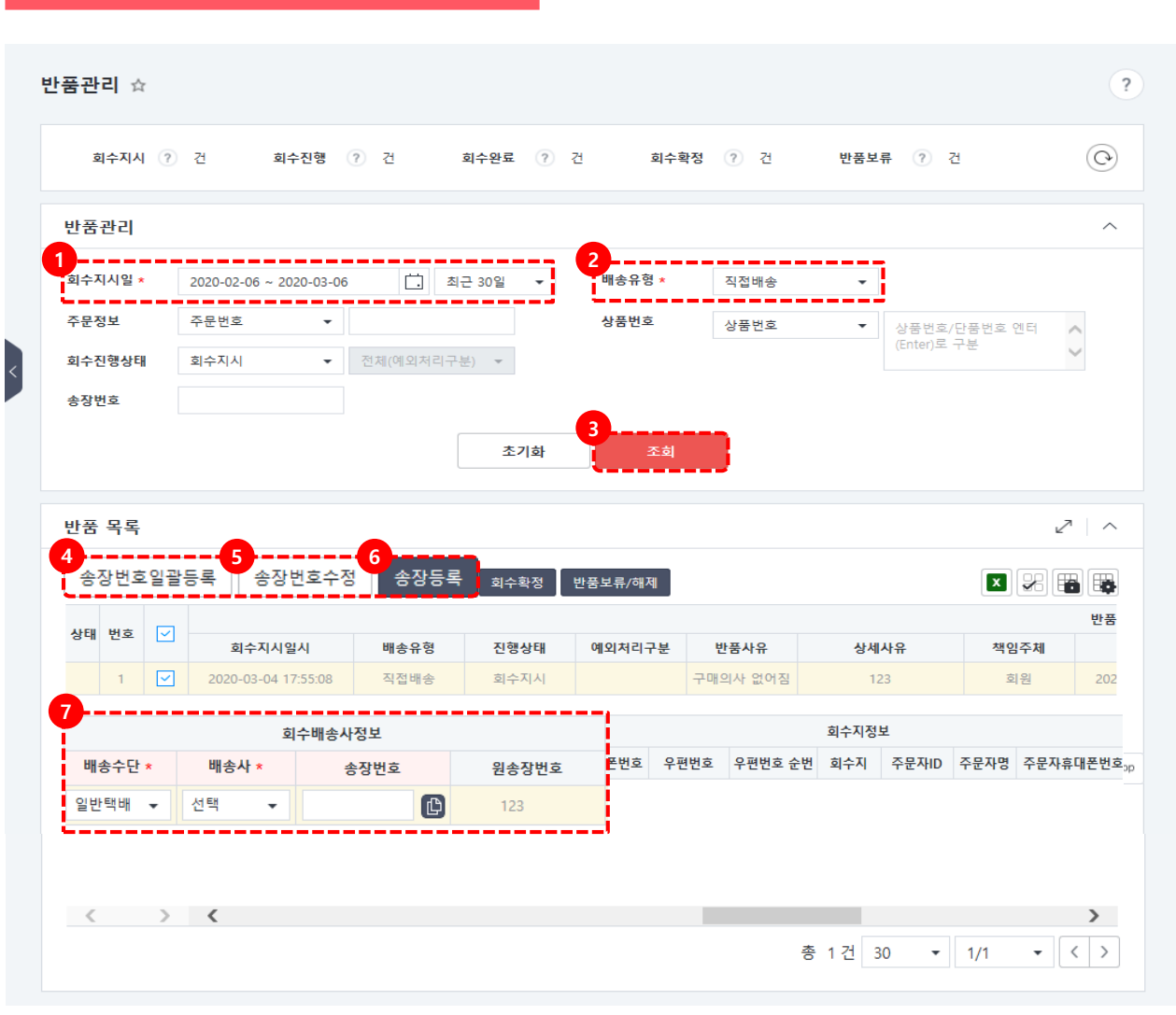

#### 주문/배송관리> 반품관리화면

1) 회수지시일: 조회할 기간을 설정합니다.
 2) 배송유형: 직접배송으로 설정해주세요.

▶복수주문 일괄처리
③ 송장번호일괄등록 버튼 클릭합니다.
④ 팝업창에서 양식 다운로드 받아
일괄 작성하여 저장 후 파일 업로드
해주세요.

#### ▶단건 개별 처리

⑤ 화면 내 반품접수(회수지시) 상태의 주문에 반송장정보를 기입합니다.
⑥ [송장등록] 버튼 클릭 하면 회수지시 단계가 회수진행 상태로 변경됩니다.

반송장정보 수정
 ⑦ 수정이 필요한 주문 선택 후
 [송장번호수정] 버튼 클릭하여 정보를
 수정해주세요.

## 1-3. 반품보류 등록 /해제

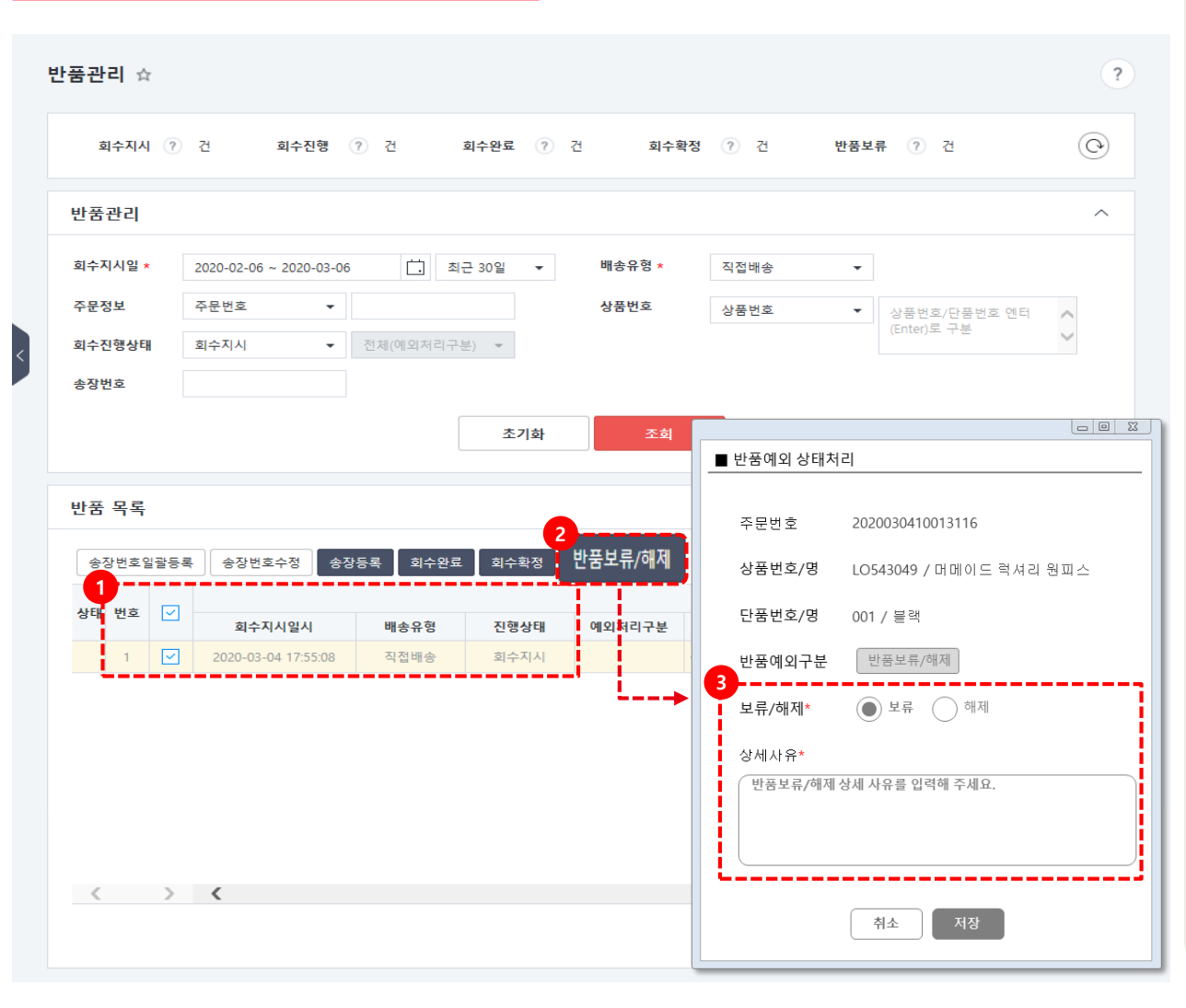

#### 주문/배송관리> 반품관리화면

 회수지시일: 조회할 기간을 설정합니다.
 배송유형: 직접배송으로 설정해주세요
 회수완료 된 반품 주문건을 확인 합니다.
 [반품보류/해제] 버튼 클릭 합니다.
 반품 예외상태 처리 팝업에서 보류 또는 해제 선택 및 상세사유 기입 후 [저장] 버튼 을 클릭합니다.

2-1. 미회수 관리 화면

2-2. 미회수 확정 처리

2-3. 미회수 관리\_거래처별 집계

2-4. 미회수관리\_상품별 집계

## 2-1. 미회수관리 화면

|                |              | I | 미회수관리 ☆   |                       |          |         |         |                |   |    |
|----------------|--------------|---|-----------|-----------------------|----------|---------|---------|----------------|---|----|
| 위탁<br>아이디      | 테스트          |   | 2일 이하 🕐 건 | 3일 ? 건                | 4일 (?) 건 | 5일 이상   | ? 건     | 3일 이상  ? 건     |   |    |
|                | ٩            |   | 주문별관리 거리  | 배처별집계 상품별집            | 171      |         |         |                |   |    |
| 메뉴             | 즐겨찾기         | - | 미회수조회목록   |                       |          |         |         |                |   |    |
| 상품관리           | ~            |   | · 회수지시일 * | 2020-05-09 ~ 2020-05- | 11       | 최근 3일 · | ▼ · 상품번 | 호 상품번호         | • | 상품 |
| 주문/배송          | <b>능관리</b> ^ |   | ·주문정보     | 주문번호 🔻                |          |         |         |                |   |    |
| 배송관리           |              | < | · 배송유형 *  | 선택 🔻                  | ·거래처     | 거래처명    | ·하위거    | <b>래처</b> 거래처명 | • |    |
| 취소요청관리         |              |   | • 스마트픽유형  | 전체 🔻                  |          |         |         |                |   |    |
| 반품요청관리         |              |   |           |                       |          | 초기화     | 조회      |                |   |    |
| 반품관리           |              |   |           |                       |          |         |         |                |   |    |
| 교환과경관대<br>교환관리 |              |   | 미취소과가 취하  |                       |          |         |         |                |   |    |
|                |              |   | 미외수관리 연왕  |                       |          |         |         |                |   |    |
| 미발송관리          |              |   | 회수확정처리    |                       |          |         |         |                |   |    |
| 미배송관리          |              |   | 그비배승      |                       |          |         |         | 배송상태정보         |   |    |
| 미회수관           | 리            |   |           | 회수지시일시                | 주문번호     |         | 주문      | 반품사유           |   |    |
| 미수령신고관         |              |   |           |                       |          |         |         |                |   |    |
| 재배송관리          |              |   |           |                       |          |         |         |                |   |    |
| 부분회수관리         |              |   |           |                       |          |         |         |                |   |    |

미회수관리 화면에서는 회수되지 않는 반품건 처리와 거래처별, 상품별로 미회수 건에 대한 상세 정보를 확인할 수 있습니다.

※ 반품처리 후 회수확정처리 되지 않는 경우 자연일 기준 7일차에 자동 회수확정 처리됩니다.

 ①주문배송관리의 미회수관리 화면을 클릭합니다.

## 2-1. 미회수 확정 처리

| 2일 이하 🕐 건                                                                                              | 번 3일                                          | ? 건                                                | 4일 (                             | · 건                 | 5일 이상 🧃                           | 건 3일이상                                               | ) ? 건                      |                          |                                                                                                    |   |
|----------------------------------------------------------------------------------------------------|-----------------------------------------------|----------------------------------------------------|----------------------------------|---------------------|-----------------------------------|------------------------------------------------------|----------------------------|--------------------------|----------------------------------------------------------------------------------------------------|---|
| 주문별관리 거리                                                                                               | 래처별집계                                         | 상품별집계                                              | ]                                |                     |                                   |                                                      |                            |                          |                                                                                                    |   |
| 기회수조회목록                                                                                                |                                               |                                                    |                                  |                     |                                   |                                                      |                            |                          |                                                                                                    |   |
| 회수지시일 *                                                                                                | 2020-02-07                                    | ~ 2020-03-07                                       | Ċ.                               | 최근 30일              | •                                 | ·상품번호                                                | 상품변                        | <u> </u>                 | 상품번호/단품번호 언                                                                                                    |   |
| 주 <mark>문정보</mark>                                                                                     | 주문번호                                          | -                                                  |                                  |                     |                                   |                                                      |                            |                          | 디(Enter)도 구운                                                                                                    |   |
| 배송유형 *                                                                                                 | 직접배송                                          | •                                                  | ·거래처                             | 거                   | ▼ 부건에프                            | 엔씨 · 하위거래처                                           | 거래치                        | 명 <b>-</b>               |                                                                                                    |   |
| 스마트핔유형                                                                                                 | 전체                                            | •                                                  |                                  |                     |                                   |                                                      |                            |                          |                                                                                                    |   |
|                                                                                                    |                                               |                                                    |                                  | 초기                  | 화                                 | 조회                                                   |                            |                          |                                                                                                    |   |
| 회수관리 현황                                                                                                |                                               |                                                    |                                  | 초기                  | 화                                 | 조회                                                   |                            |                          |                                                                                                    | 7 |
| <sup>회수관리 현황</sup><br>회수확정처리                                                                           |                                               |                                                    |                                  | 초기                  | <u>के</u>                         | 조회                                                   |                            |                          |                                                                                                    | 7 |
| <sup>회수관리 현황</sup><br>회수확정처리                                                                           | l                                             |                                                    |                                  | 초기                  | 화                                 | 조회                                                   |                            |                          | X X .                                                                                                    | 7 |
| 회수관리 현황<br>회수확정처리<br>반품접수일시                                                                            | 반품사유                                          | 상세사유                                               | 책임주체                             | <b>초기</b><br>회수진행일시 | 화<br>배송상태전문<br><u>3</u><br>회차시작시간 | 조회<br>회수보류일시                                         | 회                          | 수보류경과일                   | <ul> <li>조 20</li> <li>자동회수학정예정</li> </ul>                                                                               |   |
| 회수관리 현황<br>회수확정처리<br>반품접수일시<br>2020-08-24 01:26:57                                                     | <b>반품사유</b><br>하자가 있음(                        | <b>상세사유</b><br>아니 썻던걸 보내                           | <b>책임주체</b><br>판매자               | <b>초기</b><br>회수진행일시 | 화<br>배송상태적보<br>3<br>회차시작시간        | 조회<br>회수보류일시<br>2020-08-24 01:26                     | <b>회</b><br>:57.0          | <b>수보류경과</b> 알<br>0      | 전         값           전         자동회수확정예정           2020-08-31 05:00         2020-08-31 05:00                             | 2 |
| 회수관리 현황<br>회수확정처리<br>반품접수일시<br>2020-08-24 01:26:57                                                     | <b>반품사유</b><br>하자가 있음(<br>상품이 상품 설            | 상세사유<br>아니 썻던걸 보내<br>판매자와 협의 후                     | <b>책임주체</b><br>판매자<br>판매자        | <u>초기</u><br>회수진행일시 | 화<br>배송상태전부<br>3<br>회차시작시간        | 조회<br>회수보류일시<br>2020-08-24 01:26                     | غ<br>57.0                  | 수보류경과일<br>0              | ▲<br>자동회수학정예정<br>2020-08-31 05:00                                                                                        | 2 |
| <mark>회수관리 현황</mark><br><b>회수 확정 처리</b><br><u>반품접수일시</u><br>2020-08-24 01:26:57<br>2020-08-24 01:20:36 | <b>반풍사유</b><br>하자가 있음(<br>낭풍이 상품 설<br>이자가 있음( | <b>상세사유</b><br>아니 셋던걸 보내<br>편매자와 협의 후<br>사유 선택에 적절 | <b>책임주체</b><br>판매자<br>판매자<br>판매자 | 초기<br>회수진행일시        | 화 배송상태전문<br>회차시작시간                | 조회<br>회수보류일시<br>2020-08-24 01:26<br>2020-08-24 01:20 | <b>対</b><br>:57.0<br>:36.0 | <b>수보류경과</b> 알<br>0<br>0 | 전         값         값           4         자동회수확정예정           2020-08-31         05:00           2020-08-31         05:00 | 2 |

#### 주문/배송관리> 미회수관리화면

① 대시보드 : 2일 이하 ~ 5일 이상
 미처리된 반품상태 주문 요약 확인이
 가능합니다.

② 반품진행단계가 '회수지시, 회수진행,'
 단계에서 미확정된 내역의 반품접수일시
 확인 가능합니다.

③ 회수보류일시: 반품일시와 동일하게적용됩니다.

회수확정처리 할 반품 주문 선택합니다.

 ④ 자동회수확정예정일: 회수진행 단계에서 회수확정이 되지 않은 않을 경우 자연일
 기준7일차에 자동으로 회수 확정
 처리됩니다.

⑤ 회수 완료된 상품 선택 후 [회수확정처리]버튼 클릭하면 회수확정처리가 완료됩니다.

## 2-3. 미회수관리\_거래처별 집계

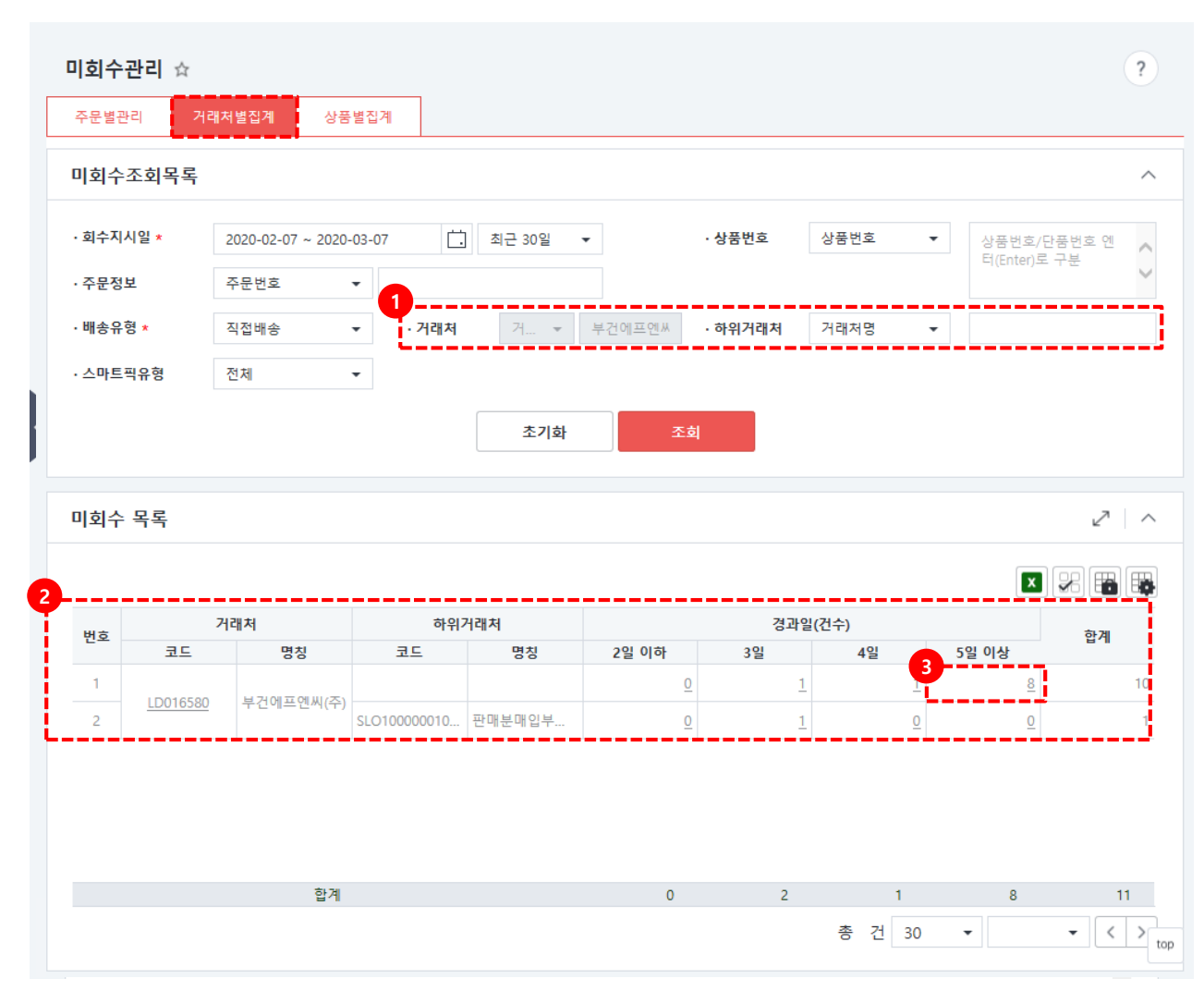

#### 주문/배송관리> 미회수관리화면

 1 거래처 또는 하위거래처별 회수확정으로 미처리된 반품건수 확인 가능합니다.
 2 미회수 목록에서 반품건수 확인을 합니다.

③ 경과일(건수)의 <u>수치</u> 클릭 시 해당 상세내역 확인가능 합니다.

※ 반품처리 후 자연일 기준 7일차에 회수확정처리 됩니다.
5일 이상 경과 건은 반드시 확인 후 반품관리 메뉴에서 반품보류 또는 회수확정처리 해주세요.

## 2-4. 미회수관리\_상품별 집계

| -문별                                                      | 별관리 거리                                                                 | M서 열십세 · · · · · · · · · · · · · · · · · · ·                                                                                                    |                                                                                                    |                                                                                           |                   |                                                                                                    |                                                |                                                                       |                                                                                                    |
|----------------------------------------------------------|------------------------------------------------------------------------|----------------------------------------------------------------------------------------------------|----------------------------------------------------------------------------------------------------|-------------------------------------------------------------------------------------------|-------------------|----------------------------------------------------------------------------------------------------|------------------------------------------------|-----------------------------------------------------------------------|----------------------------------------------------------------------------------------------------|
| 회-                                                       | 수조회목록                                                                  |                                                                                                    |                                                                                                    |                                                                                           |                   |                                                                                                    |                                                |                                                                       |                                                                                                    |
| 회수                                                       | 지시일 *                                                                  | 2020-02-07 ~ 2020-03-07                                                                                                    | 친 최근 30일                                                                                                    | <b>ب</b> . ج                                                                              | )품번호              | 상품번호                                                                                                    | •                                              | 상품번호/단품                                                               | 번호 엔                                                                                                    |
| 주문                                                       | 정보                                                                     | 주문번호 🔻                                                                                                    |                                                                                                    |                                                                                           |                   |                                                                                                    |                                                | 터(Enter)로 구-                                                          | 분                                                                                                    |
| 배송                                                       | 유형 <b>*</b>                                                            | 직접배송 👻 ·거                                                                                                    | 래처 거 👻                                                                                                    | 부건에프엔씨 · ㅎ                                                                                | <sup>ት</sup> 위거래처 | 거래처명                                                                                                    | -                                              |                                                                       |                                                                                                    |
| 스마.                                                      | 트픽유형                                                                   | 전체 👻                                                                                                    |                                                                                                    |                                                                                           |                   |                                                                                                    |                                                |                                                                       |                                                                                                    |
| 회=                                                       | 수 목록                                                                   |                                                                                                    | 초기화                                                                                                    | 조회                                                                                        |                   |                                                                                                    |                                                |                                                                       | 2                                                                                                    |
| 회=                                                       | 수 목록                                                                   |                                                                                                    | 초기화                                                                                                    | 조회                                                                                        |                   |                                                                                                    |                                                | × .                                                                   | 2                                                                                                    |
| 회=<br>1<br>13                                            | 수 목록                                                                   | ę                                                                                                    | 초기화                                                                                                    | <u>조</u> 회                                                                                |                   | 경과을                                                                                                    | 빌(건수)                                          |                                                                       | 2  <br>8 👬 (                                                                                                    |
| 회<br>1                                                   | 수 목록                                                                   | 순<br>상품명                                                                                                    | 초기화<br>상품<br>단풍번호                                                                                                    | 조회<br>단품명                                                                                 | 2일 이(             | 경과(<br>카 3일                                                                                                    | 실(건수)<br>4일                                    | 5일 이상                                                                 | 고<br>(111)<br>합계                                                                                                    |
| <b>対</b> ≠<br>1                                          | 수 목록<br>상품번호<br><u>LO10723</u>                                         | 신<br>상품명<br><u>선물상품 장</u>                                                                                                    | 초기화<br>분품<br>단품번호<br>LO10723_10724                                                                                                    | <b>조희</b><br>단품명<br>단일상품                                                                  | 2일 이전             | 경과:<br>카 <u>3일</u><br>인 인                                                                                                    | 실(건수)<br>4일<br>으                               | 도           5일 이상           1                                         | ∠2                                                                                                    |
| 1<br>1<br>1<br>2                                         | 수 목록<br>상품번호<br><u>LO10723</u><br><u>LO10870</u>                       | 상품명<br><u>선물상품 장</u><br><u>업제-서울밎수도권2</u>                                                                                                    | 초기화<br>공품<br>단품번호 (<br>LO10723_10724<br>LO10870_10871                                                                                                    | <b>조회</b><br>단품명<br>단일상품<br>55                                                            | 2일 이전             | 경과(<br>카 3일<br>인 인<br>인                                                                                                    | 실(건수)<br>4일<br>0<br>0                          | 도                                                                     | 2  <br>2  <br>2  <br>2  <br>2  <br>2  <br>2  <br>2                                                                                                    |
| 1<br>1<br>2                                              | 수 목록<br>상품번호<br>LO10723<br>LO10870<br>LO1129643                        | 전<br>전                                                                                                    | <u>*</u> 271<br>・<br>・<br>・<br>・<br>・<br>・<br>・<br>・<br>・<br>・<br>・<br>・<br>・                                                                                                    | 조회           단품명           단일상품           55           오렌지                                | 2일 이전             | 경과 1                                                                                                    | 실(건수)<br>4일<br>으<br>으                          | 5일 이상           1           1           0                             | ∠ <sup>2</sup>   <b>È À</b> (1) <b>È À</b> (1) <b>È À</b> |
| <b>1</b><br>1<br>2<br>4                                  | 수 목록<br>상품번호<br>LO10723<br>LO10870<br>LO1129643<br>LO19678             | 상품명           선물상품_장           업체-서울밎수도권2           남성멜빵 테스트 김남경 수정           부건F+업체+중개+일반+출회                                                                                                    | 초기화<br>                                                                                                    | 조회           단품명           단일상품           55           오렌지           과일맞계열                | 2일 이전<br>- 2일 이전  | 경과:<br><b>3일</b><br><u>0</u> <u>0</u><br><u>0</u> <u>0</u><br><u>0</u> <u>1</u><br><u>0</u> <u>0</u>                                                                        | 실(건수)<br>4일<br>0<br>0                          | 도입     도입       5일 이상       1       1       1       2       2         | ∠?   E 27 E 27 I 1 I 1 I 3                                                                                                    |
| <b>  호</b>   =<br><b>1</b><br>1<br>1<br>2<br>3<br>4<br>5 | 수 목록<br>상품번호<br>LO10723<br>LO10870<br>LO1129643<br>LO19678<br>LO221861 | 전<br>전<br>전<br>전<br>전<br>전<br>전<br>전<br>전<br>전<br>문<br>상<br>풍<br>명<br>(<br>전<br>문<br>상<br>풍<br>명<br>(<br>전<br>문<br>상<br>풍<br>명<br>(<br>전<br>문<br>상<br>풍<br>명<br>(<br>전<br>문<br>상<br>풍<br>명<br>(<br>전<br>문<br>상<br>풍<br>명<br>(<br>전<br>문<br>상<br>풍<br>· · · · · · · · · · · · · · · · · · · | た기화           ビモビン         1           レロ10723_10724         1           レロ10870_10871         1           レロ129643_112         1           レロ19678_19679         1           レロ21861_221862         1 | 조희           단품명           단일상품           55           오렌지           과일맛계열           단일상품 | 2일 이전             | 경과           3일           0           0           0           0           0           0           0           0           0           0           0           0           0 | 실(건수)<br>4일<br>으<br>고<br>고<br>고<br>고<br>고<br>고 | 도입     도입       5일 이상     1       1     0       2     2       0     2 | 27 管理 管理 1 1 1 3 1                                                                                                    |

#### 주문/배송관리> 미회수관리화면

- ① 상품별 회수확정으로 미처리된 반품건수 확인이 가능합니다.
  - ② 경과일(건수)를 클릭 하면 해당 상세 내역확인 가능합니다.

※ 반품처리 후 자연일 기준 7일차에 회수확정처리 됩니다.
5일 이상 경과 건은 반드시 확인 후 반품관리 메뉴에서 반품보류 또는 회수확정처리 해주세요.

# 03. 부분회수관리

## 3-1. 부분회수 관리 화면

3-2. 회수보류 등록/해제

# 03. 부분회수관리

## 3-1. 부분회수관리 화면

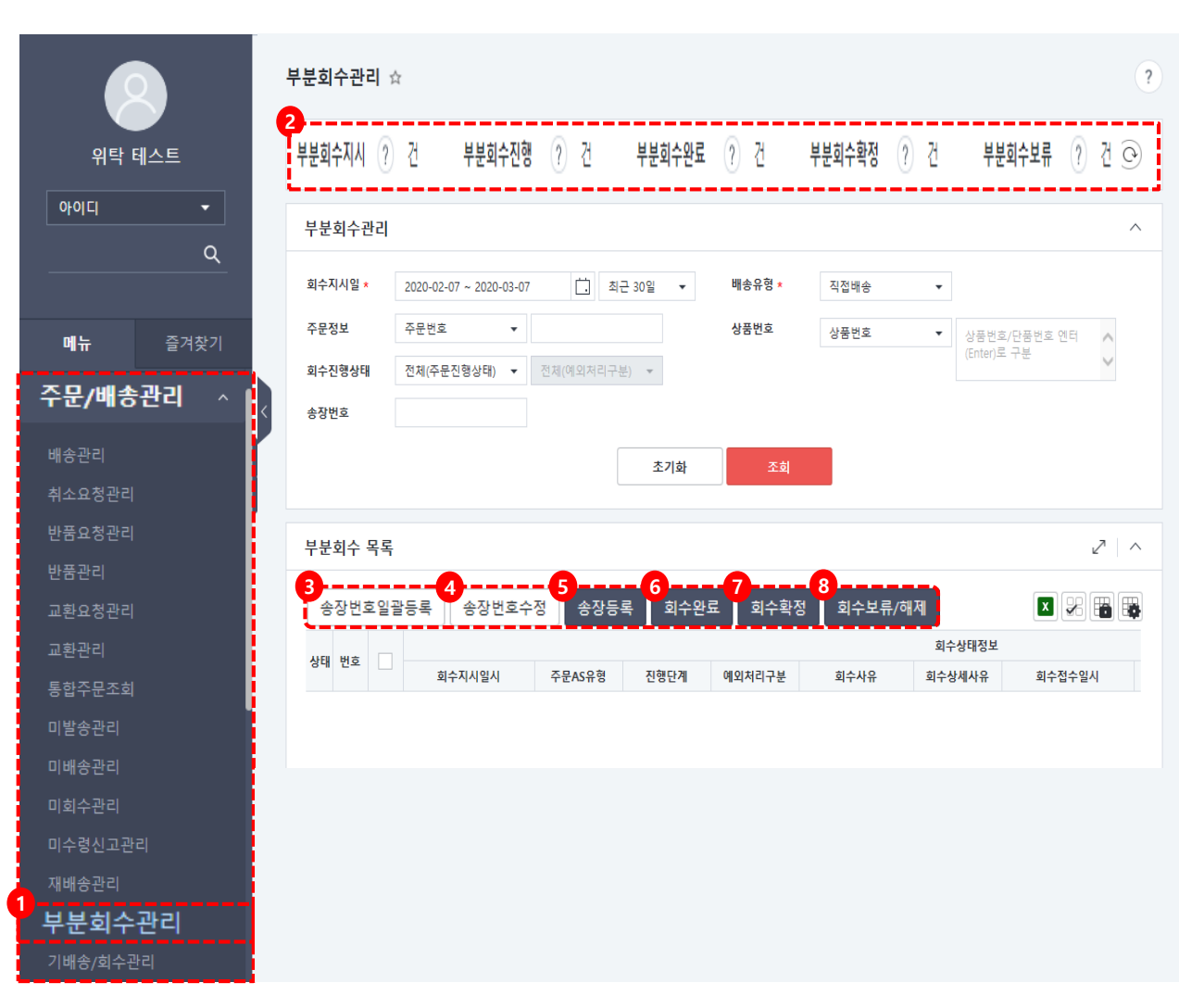

부분회수관리화면에서는 복수로 배송된 상품의 일부만 반품을 진행할 경우 해당 화면에서 부분회수 진행을 할 수 있습니다.

① 주문/배송관리의 부분회수관리 메뉴를 클릭합니다. ② 대시보드: 부분회수지시, 부분회수진행, 부분회수완료, 부분회수확정, 부분회수 보류 등 최근 30일간 요약정보 건수 확인 할 수 있습니다. ③ 송장번호일괄등록: 회수지시 상태의 주문에 일괄 반송장정보 등록 시 사용 합니다. ④ 송장번호수정: 기 등록된 반송장정보 수정 시 사용합니다. ⑤ 송장등록: 반송장정보 기입 후 사용시 회수지시가 회수진행 상태로 변경됩니다. ⑥ 회수완료 : 회수확정 후 회수완료로 변경 시 사용합니다. (회수완료처리 후 익일 고객환불) ⑦ 회수확정 : 반품상품이 회수 완료된 경우 회수확정 상태로 변경합니다. ※회수확정 후 교환보류 등록이 불가합니다. ⑧ 교환보류/해제 : 회수완료 상태에서만 사용

가능합니다.

# 03. 부분회수관리

## 3-2. 회수보류등록/해제

|                  |                        |               |            |      |                                 | ^                       |
|------------------|------------------------|---------------|------------|------|---------------------------------|-------------------------|
| <u> 1</u> 수지시일 ★ | 2020-02-07 ~ 2020-03-0 | 07 🛄 최근 30일   |            | 직접배송 | ÷                               |                         |
| 주문정보             | 주문번호 🔻                 |               | 상품번호       | 상품번호 | ▼ 상품번호/단품번호                     | 엔터 🔨                    |
| 리수진행상태           | 전체(주문진행상태) ▼           | 전체(예외처리구분) 👻  |            |      | (Enter)로 구분                     | ~                       |
| 송장번호             |                        |               |            |      |                                 |                         |
|                  |                        | 초기            | 호 조회       |      | ■ 회수예외 상태처                      | 2                       |
|                  |                        |               |            |      |                                 |                         |
| 부분회수 목록          | 2                      |               | _          |      | 클레임번호                           | 20190624111111          |
| 소지방수이건너          |                        |               | 2 이수보류     | /해제  | 상품번호/명                          | 3498543049 / 캐릭터 상품 파우치 |
| ** Hoges         | 5독 <u>중장면호구장</u> 원     | 양성등복 외구완뇨 외구복 |            |      |                                 |                         |
| 상태 번호            | 회수지시일시                 | 주문AS유형 진행단    | 반계 예외처리구분  | 회수사유 | 단품번호/명                          | 001 / small             |
|                  |                        |               |            |      |                                 |                         |
|                  | -                      |               |            |      | 주문AS유형                          | 부분회수                    |
| <u> </u>         | -                      |               |            |      | 주문AS유형<br>회수예외구분                | 부분회수<br>회수보류/해제         |
|                  |                        |               | 데이터가 없습니다. | >    | 주문AS유형<br>회수예외구분<br><b>3</b>    | 부분회수<br>회수보류/해제         |
| <u>.</u>         |                        |               | 데이터가 없습니다. | >    | 주문AS유형<br>회수예외구분<br>3<br>보류/해제* | 부분회수<br>회수보류/해제         |
| <u> </u>         |                        |               | 데이터가 없습니다. | >    | 주문AS유형<br>회수예외구분<br>3           | 부분회수<br>회수보류/해제         |
| <u> </u>         |                        |               | 데이터가 없습니다. | >    | 주문AS유형<br>회수예외구분<br>3           | 부분회수<br>회수보류/해제         |

주문/배송관리> 부분회수관리화면

- ① 회수지시일 설정 후 배송유형을
- 직접배송으로 설정합니다.

②[조회]버튼을 클릭합니다. 보류 등록할주문 선택합니다.

- ③ [회수보류/해제] 버튼 클릭 합니다.
- ④ 팝업창에서 보류 또는 해제 선택 후 상세사유를 입력합니다.

⑤ [저장] 버튼을 클릭 합니다.

- 4-1. 교환회수 화면
- 4-2. 교환회수 등록
- 4-3. 교환보류/해제
- 4-4. 교환발송 등록

## 4-1. 교환회수관리 화면

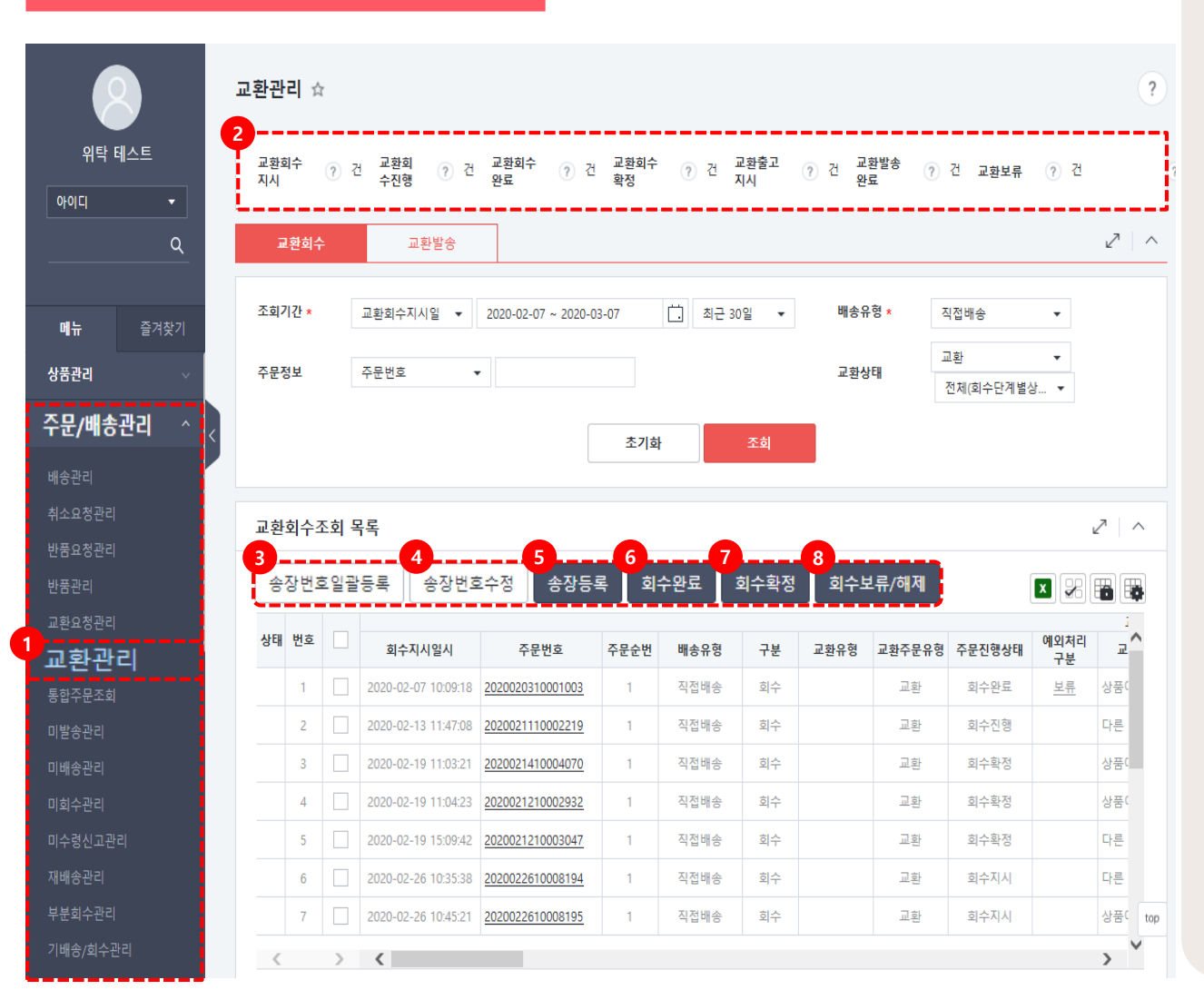

교환관리 화면에서는 교환회수 처리와 교환 발송처리를 할 수 있습니다.

 주문/배송관리의 교환관리 메뉴를 클릭합니다.

② 교환회수지시, 교환회수진행, 교환회수완료, 교환회수확정, 교환출고지시,

교환발송완료, 교환보류 등 최근

30일간 요약정보 건수 확인할 수 있습니다.

▶ 교환관리 버튼 설명

③ 송장번호일괄등록 : 회수지시 상태의 주문에일괄 반송장정보 등록 시 사용합니다.

④ 송장번호수정 : 기 등록된 반송장정보 수정 시 사용합니다.

⑤ 송장등록 : 반송장정보 기입 후 사용시
회수지시가 회수진행 상태로 변경됩니다.
⑥ 회수완료 : 회수확정 후 회수완료로 변경 시
사용합니다. (회수완료처리 후 익일 고객환불)
⑦ 회수확정 : 반품상품이 회수 완료된 경우
회수확정 상태로 변경합니다.

※회수확정 후 교환보류 등록이 불가합니다.
⑧ 교환보류/해제 : 회수완료 상태에서만 사용 가능합니다.

### 4-2. 교환회수 등록

| T                             | 리 ☆                                                 | r                                                                          |                                                                                                    |                                                                                                    |                                                           |                                                        |                                                               |                                                                |                                                              |             |                                                               |                       |
|-------------------------------|-----------------------------------------------------|----------------------------------------------------------------------------|----------------------------------------------------------------------------------------------------|----------------------------------------------------------------------------------------------------|-----------------------------------------------------------|--------------------------------------------------------|---------------------------------------------------------------|----------------------------------------------------------------|--------------------------------------------------------------|-------------|---------------------------------------------------------------|-----------------------|
| 교환회<br>지시                     | 수                                                   | ? ₹                                                                        | 년 교환회 🧿 건<br>수진행 🤊 건                                                                                                    | 교환회수 ァ 건<br>완료                                                                                                    | 교환회수<br>확정                                                | ⑦건,                                                    | 교환출고<br>지시 ?                                                  | 건 교환발송<br>건 완료                                                 | ? 건 교                                                        | <u></u> 환보류 | ? 건 :                                                         | 교환거                   |
| æ                             | 환회수                                                 | 1                                                                          | 교환발송                                                                                                    |                                                                                                    |                                                           |                                                        |                                                               |                                                                |                                                              |             |                                                               | 2                     |
| 조회기                           | 간 ★                                                 |                                                                            | 교환회수지시일 👻                                                                                                    | 2020-02-07 ~ 2020-0                                                                                                    | )3-07                                                     | 최근 30                                                  | )일 🗸                                                          | 배송유형 *                                                         | 직접배송                                                         |             | •                                                             |                       |
| 주문정                           | 보                                                   |                                                                            | 주문번호 •                                                                                                    | •                                                                                                    |                                                           |                                                        |                                                               | 교환상태                                                           | 교환<br>전체(회=                                                  | 수단계별        | <b>▼</b><br>상 ▼                                               |                       |
|                               |                                                     |                                                                            |                                                                                                    |                                                                                                    | 초기화                                                       | -2                                                     | 조회                                                            |                                                                |                                                              |             |                                                               |                       |
|                               |                                                     |                                                                            |                                                                                                    |                                                                                                    |                                                           |                                                        |                                                               |                                                                |                                                              |             |                                                               |                       |
| 교환호<br>송장                     | <b>회수</b> 3<br>번호일                                  | 조 <b>회 도</b><br>말등록                                                        | 루록<br>중장번호수정                                                                                                    | 송장등록 수완료                                                                                                    | 회수확정                                                      | 교환보류/해                                                 | 제 교환거부                                                        |                                                                | 배송사정보                                                        |             | 2                                                             |                       |
| 고 환호<br>송장<br>상태              | 회수3<br>번호일<br>번호                                    | 조회 도<br>괄등록                                                                | 국록<br>중장번호수정<br>회수지시일시                                                                                                    | 송장등록 <sup>수완료</sup><br>주문번호                                                                                                    | 회수확정<br>주문순번                                              | 교환보류/해<br>배송유형                                         | 제 교환거부<br>4<br>배송방법 *                                         | 배송사 *                                                          | 배송사정보송장번                                                     | <u>ò</u>    | 2<br>الا                                                      |                       |
| 고 환호<br>송장<br>상태              | <b>회수</b> 조<br>번호일<br>번호                            | 조회 도<br>괄등록                                                                | 동장번호수정       회수지시일시       2020-02-07 10:09:18                                                                                                    | 송장등록 <mark>수완료</mark><br>주문번호<br>2020020310001003                                                                                        | 회수확정<br>주문순번<br>1                                         | 교환보류/해<br>배송유형<br>직접배송                                 | 제 교환거부<br>4<br>배송방법 ×<br>일반택배 ▼                               | 배송사 ×<br>이대한통운 ▼                                               | 배송사정보<br>송장번:<br>교환발송test                                    | <u></u>     | ی<br>۲۵۰۰ کی<br>۲۵۰۰ کی                                       | 1                     |
| 고 환호<br>송장 <sup>1</sup><br>상태 | <b>회수</b> 3<br>번호일<br>1                             | 조회 도<br>말등록                                                                | 승장번호수정       회수지시일시       2020-02-07 10:09:18       2020-02-13 11:47:08                                                                                                    | 송장등록 <mark>수완료</mark><br>주문번호<br>2020020310001003<br>2020021110002219                                                                    | 회수확정<br>주문순번<br>1                                         | 교환보류/해<br>배송유형<br>직접배송<br>직접배송                         | 제 교환거부<br>4<br>배송방법 ×<br>일반택배 ▾<br>일반택배 ▾                     | 배송사 ×<br>CJ대한통운 ▼<br>CJ대한통운 ₹                                  | 배송사정보       송장번1       교환발송test       628934065484           | ź<br>L      | 2<br>원송장번3<br>343660131860                                    | 1                     |
| 고 환호<br>송장                    | <b>회수</b> 3<br>번호일<br>1<br>2<br>3                   | 도 회 도<br>말등록                                                               | 동장번호수정         회수지시일시         2020-02-07 10:09:18         2020-02-13 11:47:08         2020-02-19 11:03:21                                                                                                    | 송장등록 수완료<br>주문번호<br>2020020310001003<br>2020021110002219<br>2020021410004070                                                             | 호수확정<br>주문순번<br>1<br>1<br>1<br>1                          | 교환보류/여<br>배송유형<br>직접배송<br>직접배송<br>직접배송                 | 제 교환거부<br>4<br>배송방법 ×<br>일반택배 ↓<br>일반택배 ↓                     | 배송사 *<br>CJ대한통운 ▼<br>CJ대한통운 ▼                                  | 배송사정보       송장번:       교환발송test       628934065488           |             | 고<br>원송장번로<br>343660131860                                    | 1  <br>2              |
| 오 환호<br>송장'<br>상태             | <b>회수</b> 3<br>번호일<br>번호<br>1<br>2<br>3<br>4        | 조회 도<br>광등록                                                                | 응장번호수정         회수지시일시         2020-02-07 10:09:18         2020-02-13 11:47:08         2020-02-19 11:03:21         2020-02-19 11:04:23                                                                                     | 송장등록 수완료<br>주문번호<br>2020020310001003<br>2020021110002219<br>2020021210002932                                                             | 회수확정<br>주문순번<br>1<br>1<br>1<br>1                          | 교환보류/해<br>배송유형<br>직접배송<br>직접배송<br>직접배송<br>직접배송         | 제 교환거부<br>4<br>배송방법 ×<br>일반택배 ↓<br>일반택배 ↓                     | 배송사 ×<br>CJ대한통운 ↓<br>CJ대한통운 ↓<br>↓<br>U대한통운 ↓                  | 배송사정보       송장번:       교환발송test       628934065488           |             | 고<br>원송장번3<br>343660131860<br>202003021001                    | 1<br>2<br>0707        |
| 송장 <sup>(1</sup>              | <b>회수</b> 3<br>번호일<br>1<br>2<br>3<br>4<br>5         | 로 [호.2<br>동금딸                                                              | 응장번호수정         회수지시일시         2020-02-07 10:09:18         2020-02-13 11:47:08         2020-02-19 11:03:21         2020-02-19 11:03:21         2020-02-19 11:04:23         2020-02-19 15:09:42                             | 송장등록 수완료<br>주문번호<br>2020020310001003<br>2020021110002219<br>2020021410004070<br>2020021210002932<br>2020021210003047                     | 회수확정<br>주문순번<br>1<br>1<br>1<br>1<br>1<br>1<br>1           | 교환보류,여<br>배송유형<br>직접배송<br>직접배송<br>직접배송<br>직접배송         | 제 교환거부<br>4<br>배송방법 ×<br>일반택배 ↓<br>일반택배 ↓<br>일반택배 ↓           | 배송사 *           CJ대한통운 ▼           CJ대한통운 ▼           CJ대한통운 ▼ | 배송사정보       송장번:       교환발송test       628934065488       123 |             | レンジョン<br>シート<br>シート<br>シート<br>シート<br>シート<br>シート<br>シート<br>シート | 1  <br>2<br>2<br>0707 |
| 송장                            | <b>1</b><br>번호일<br>번호<br>1<br>2<br>3<br>4<br>5<br>6 | ک او ک<br>چین او ک<br>او ک<br>او ک<br>او ک<br>او ک<br>او ک<br>او ک<br>او ک | 중장번호수정         회수지시일시         2020-02-07 10:09:18         2020-02-13 11:47:08         2020-02-19 11:03:21         2020-02-19 11:04:23         2020-02-19 11:04:23         2020-02-19 15:09:42         2020-02-26 10:35:38 | 송장등록 수완료<br>주문번호<br>2020020310001003<br>2020021110002219<br>2020021410004070<br>2020021210002932<br>2020021210003047<br>2020022610008194 | 회수확정<br>주문순번<br>1<br>1<br>1<br>1<br>1<br>1<br>1<br>1<br>1 | 교환보류/해<br>배송유형<br>직접배송<br>직접배송<br>직접배송<br>직접배송<br>직접배송 | 제 교환거부<br>4<br>배송방법 ×<br>일반택배 ↓<br>일반택배 ↓<br>일반택배 ↓<br>일반택배 ↓ | 배송사 ×<br>CJ대한통운 ▾<br>CJ대한통운 ▾<br>CJ대한통운 ▾<br>CJ대한통운 ▾          | 배송사정보       송장번:       교환발송test       628934065488       123 |             | レント<br>202003021001<br>123<br>123                             | 1<br>5<br>0707        |

#### 주문/배송관리> 교환관리 화면

- ① 교환회수 탭에서 조회기간을 설정합니다.
- ② [조회]버튼을 클릭합니다.
- ③ 교환회수처리할 주문을 선택 후 하단의
- 스크롤 바를 오른쪽으로 이동합니다.
- ④ 배송방법, 배송사, 회수송장번호를입력합니다.
- ⑤ [송장등록]버튼을 클릭하면 회수교환회수 완료처리됩니다.

## 4-3. 교환보류/해제

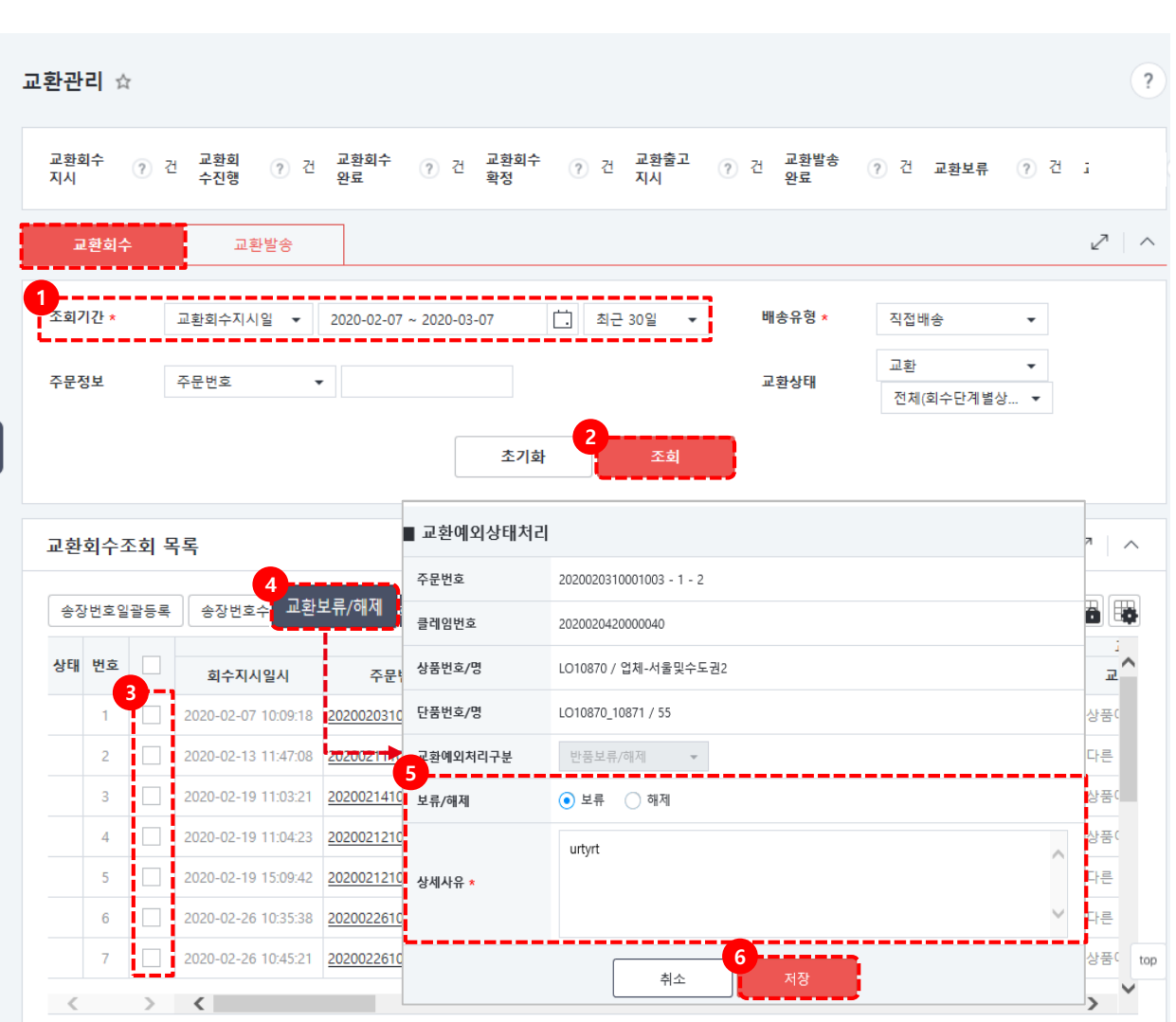

주문/배송관리> 교환관리 화면

- 교환회수 Tap에서 교환보류등록/해제 처리 해주세요.
  - ① 교환회수 탭에서 조회기간을 설정합니다.
  - ② [조회]버튼을 클릭합니다.
  - ③ 보류/해제할 주문 선택합니다.
  - ④ [교환보류/해제] 버튼 클릭합니다.
  - ⑤ 팝업창에서 보류 또는 해제 선택 후 상세사유를 입력합니다.
  - ⑥ [저장] 버튼을 클릭하면 교환보류/해제처리가 완료됩니다.

### 4-4. 교환발송 등록

| 교환회<br>지시             | l <b>수</b> ? 건                                            | 교환회<br>수진행                                   | ) 건 교환회수 ? 7<br>완료                                                                 | 는 교환회수<br>- 확정                                           | ? 건 교환<br>지시                                        | 출고 ァ 건                                         | 교환발송<br>완료                                                                                 | 건 :        | 교환보류 🕜 건                                                                                           | 1  |
|-----------------------|-----------------------------------------------------------|----------------------------------------------|------------------------------------------------------------------------------------|----------------------------------------------------------|-----------------------------------------------------|------------------------------------------------|--------------------------------------------------------------------------------------------|------------|----------------------------------------------------------------------------------------------------|----|
| 교                     | 환회수                                                       | 교환발경                                         | 5                                                                                  |                                                          |                                                     |                                                |                                                                                            |            |                                                                                                    | 2  |
| 조회기                   | 간★ :                                                      | 교환회수지시일                                      | ▼ 2020-03-01 ~ 2020-                                                               | 03-07                                                    | . 최근 7일                                             | <b>-</b> ₩;                                    | 송유형 *                                                                                      | 직접배송       | •                                                                                                  |    |
| 주문정                   | <u></u> 1보 {                                              | 선택                                           | •                                                                                  |                                                          |                                                     | <b></b>                                        | 환상태                                                                                        | 교환<br>배송단7 | ▼ 예별 상태 ▼                                                                                          |    |
|                       |                                                           |                                              |                                                                                    | 초기화                                                      | <u>ح</u>                                            | 회                                              |                                                                                            |            |                                                                                                    |    |
| 교환                    | 발송 목록                                                     |                                              | <b>9A</b>                                                                          | 초기화                                                      | <b>~</b>                                            | <u>غ</u>                                       |                                                                                            |            |                                                                                                    | 27 |
| 교환<br>송장              | 발송 목록<br>번호일괄등록                                           | 송장번호수정                                       | 5<br>약정일등록 발송자                                                                     | 초기화<br>리 집하요청                                            |                                                     | <b>희</b>                                       |                                                                                            |            | ×                                                                                                  |    |
| 교 환<br>송장<br>상태       | 발송 목록<br>번호일괄등록<br>주문진행단계                                 | 송장번호수정<br>교환사유                               | 5 4 발송지<br>악정일등록 발송지<br>상세사유                                                       | 초기학<br>리 집하요청<br>책임주체                                    | 조<br>배송방법 *                                         | 회<br>배송사 *                                     | 배송사정보                                                                                      |            | 원송장번호                                                                                              | 2  |
| 교 환<br>송장<br>상태<br>수정 | 발송 목록<br>번호일괄등록<br>주문진형단계<br>출고지시                         | 송장번호수정<br>교환사유<br>다른 상품으                     | 5 막정일등록 알송지<br>상세사유<br>스                                                           | 초기화<br>의 집하요청<br>책임주체<br>판매자                             | 조<br>배송방법 *<br>일반택배 -                               | 회<br>배송사 *<br>C/대한통운 -                         | 배송사정보<br>송장번호<br>교환발송test                                                                  |            | ¥ 문<br>원송장번호                                                                                       |    |
| 교 환<br>송장<br>상태<br>수정 | 받송 목록<br>번호일괄등록<br>주문진행단계<br>출고지시<br>배송완료                 | 송장번호수정<br>교환사유<br>다른 상품으<br>상품이 생각           | 5 약정일등록 4 발송저지<br>상세사유<br>시<br>다른상품이 배송이됨                                          | 초기화<br>김 집하요정<br>책임주체<br>판매자<br>판매자                      | 조<br>배송방법 ×<br>일반택배 ▼<br>일반택배 ▼                     | 회<br>배송사 ★<br>CJ대한통운 ▼<br>CJ대한통운 ▼             | 배송사정보       송장번호       교환발송test       6289340654866                                        |            | 원송장번호           343660131860                                                                       |    |
| 교 환<br>송장<br>상태<br>수정 | 발송 목록<br>번호일괄등록<br>주문진행단계<br>출고지시<br>배송완료<br>출고지시         | 송장번호수정<br>교환사유<br>다른 상품으<br>상품이 생각           | 5 악정일등록 4 발송지<br>상세사유<br>시<br>다른상품이 배송이됨                                           | 초기화<br>리 집하요청<br>책임주체<br>판매자<br>판매자<br>판매자               | 조<br>배송방법 ×<br>일반택배 ▼<br>일반택배 ▼<br>일반택배 ▼           | 회<br>배송사 ★<br>(기대한통운 ▾<br>(기대한통운 ▾             | 배송사정보       송장번호       교환발송test       628934065486                                         |            | 원송장번호           343660131860           2020030210010700                                            |    |
| 교환<br>송장<br>상태<br>수정  | 받송 목록<br>번호일괄등록<br>주문진행단계<br>출고지시<br>배송완료<br>배송완료<br>배송완료 | 송장번호수정<br>교환사유<br>다른 상품으<br>상품이 생각<br>상품이 생각 | 5     약정일등록     발송지       상세사유       시       다른상품이 배송이됨       test                 | 초기화<br>김 집하요청<br>책임주체<br>판매자<br>판매자<br>판매자<br>판매자        | 조<br>배송방법 ×<br>일반력배 →<br>일반력배 →<br>일반력배 →           | 회<br>배송사 *<br>(기대한통운 ~<br>(기대한통운 ~<br>(기대한통운 ~ | 배송사정보       송장변호       교환발송test       628934065486       123                               |            | 원송장번호<br><u>343660131860</u><br>202003021001070<br>123                                             |    |
| 교 환<br>송장<br>상태<br>수정 | 받송 목록<br>번호일괄등록<br>주문진행단계<br>출고지시<br>배송완료<br>배송완료         | 송장번호수정<br>교환사유<br>다른 상품으<br>상품이 생각<br>상품에 하자 | 5       약정일등록       발송처리         상세사유          시          다른상품이 배송이됨          test | 초기화<br>김 집하요정<br><b>책임주체</b><br>편매자<br>편매자<br>편매자<br>편매자 | 조<br>배송방법 ×<br>일반택배 ↓<br>일반택배 ↓<br>일반택배 ↓<br>일반택배 ↓ | 회<br>배송사 *<br>이대한통운 ▼<br>이대한통운 ▼<br>이대한통운 ▼    | 배송사정보           송장번호           교환발송test           628934065486           123           123 |            | 원송장번호           월송장번호           343660131860           202003021001070           123           123 |    |

#### 주문/배송관리> 교환관리 화면

교환 반품 건이 회수완료/회수확정 등록 후 교환할 상품을 발송처리 할 수 있습니다.

#### [교환주문 발송처리 방법]

 교환발송 Tap에서 조회 기간 설정 후 배송유형을 직접배송으로 선택합니다.
 [조회]버튼을 클릭합니다.
 발송처리 할 주문의 운송장정보를 입력합니다.
 [발송처리] 버튼 클릭하면 발송완료
 상태로 변경됩니다.

#### [교환주문 약정일등록 방법]

⑤ 일반주문의 약정일등록 방법과 동일합니다.- 약정일 등록 할 주문 선택 후 버튼을 클릭합니다.

- 팝업창에서 약정일 등록 또는 발송지연 안내(사유선택 및 SMS안내문 작성) 선택 후 저장합니다.

5-1. 기배송/회수관리 화면

5-2. 기배송 등록

5-3. 기회수 등록

## 5-1. 기배송/회수관리 화면

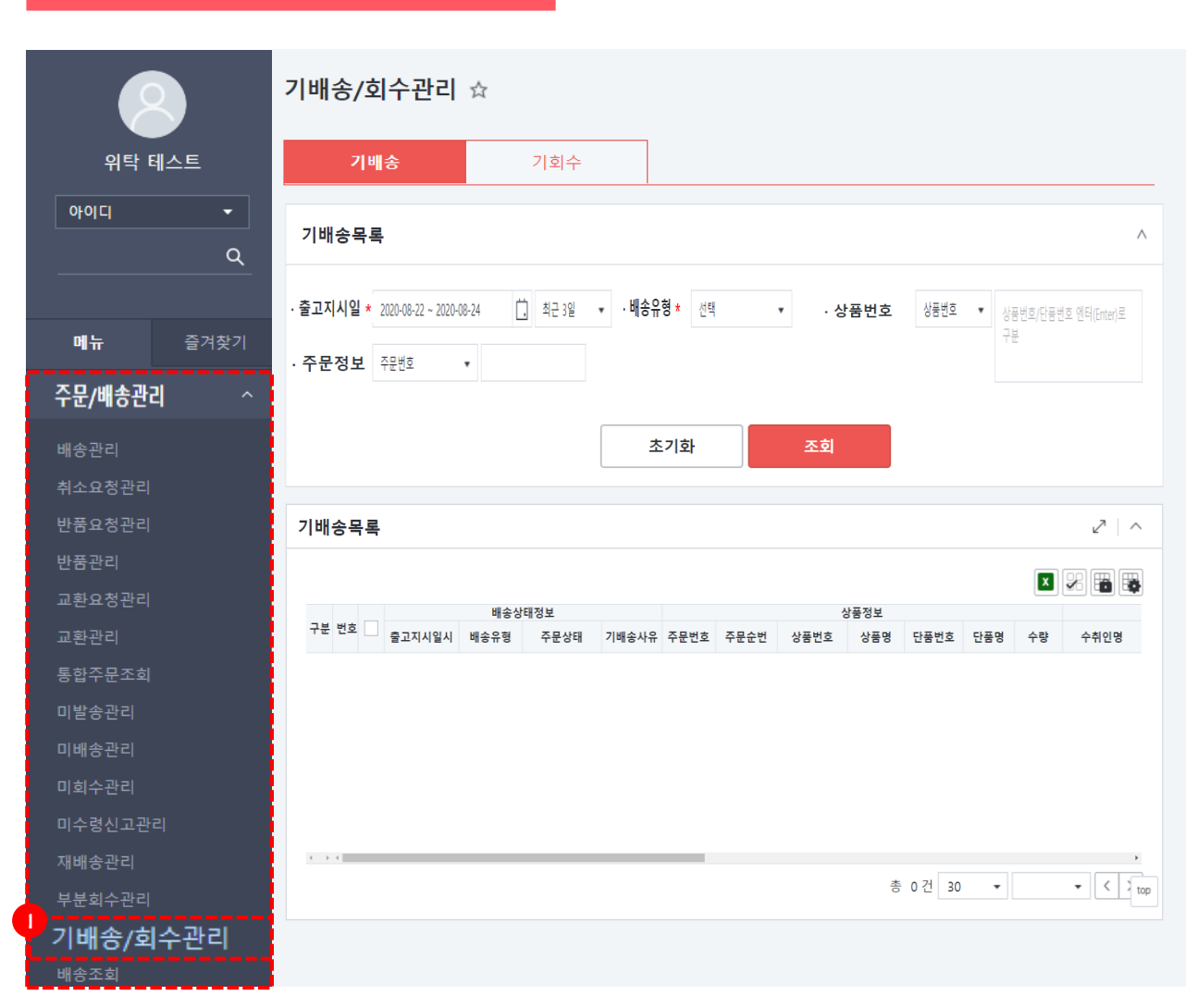

기배송/회수관리화면에서는 실제 상품을 발송, 회수하지 않고 시스템에서 발송, 회수처리를 할 수 있습니다.

 ① 주문배송관리의 기배송/회수관리 메뉴를 클릭합니다.

롯데ON 반품/교환관리 매뉴얼

### 5-2.기배송처리

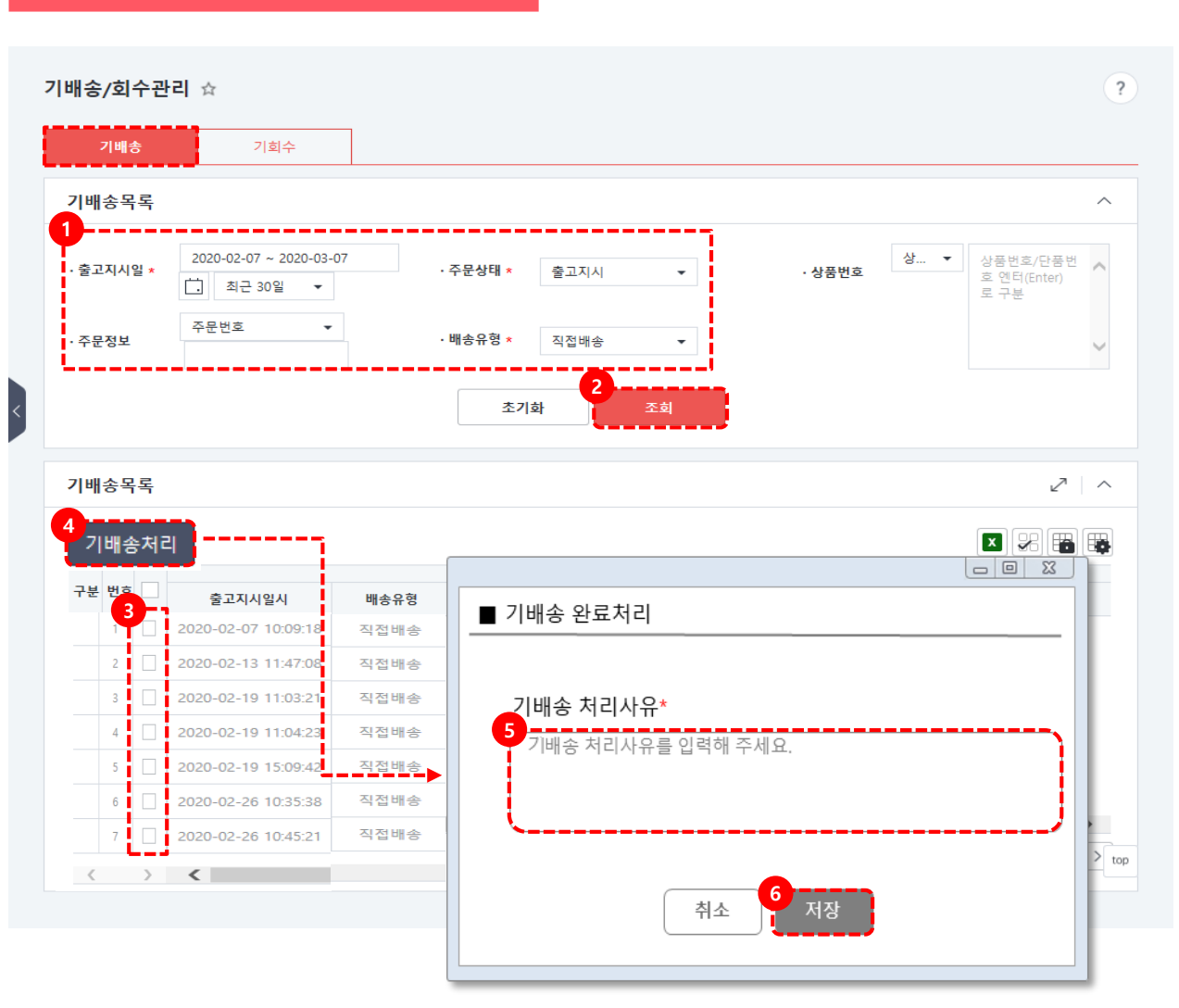

주문/배송관리> 기배송/회수관리화면

- 기배송탭에서 배송유형을 직접배송으로
   선택 후 출고지시일 기간을 설정합니다.
  - ② [조회] 버튼을 클릭합니다.
  - ③ 기배송처리가 필요한 주문 선택합니다.
  - ④ [기배송처리] 버튼 클릭 합니다.
  - ⑤ 팝업창에 사유를 입력합니다.
  - ⑥ [저장] 버튼을 클릭하면 배송완료 상태로 변경됩니다.

### 5-3. 기회수처리

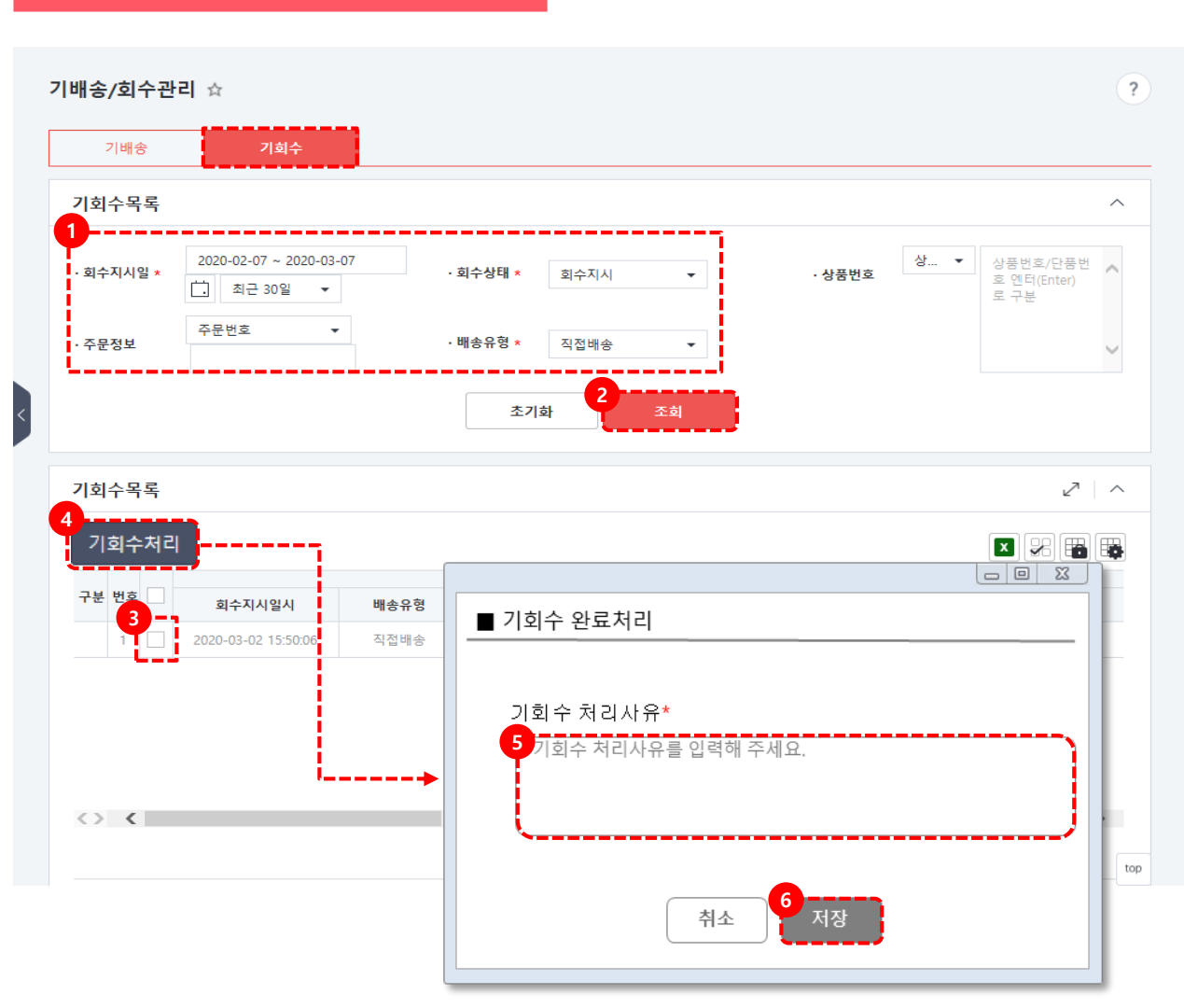

주문/배송관리> 기배송/회수관리화면

①기회수 Tap에서 배송유형을 직접 배송으로 선택 후 회수지시일 기간을 설정합니다.

② [조회] 버튼을 클릭합니다.

③ 기회수처리가 필요한 주문 선택합니다.

④ [기회수처리] 버튼 클릭 합니다.

⑤ 팝업창에 사유를 입력합니다.

⑥ [저장] 버튼을 클릭하면 회수완료 상태로 변경됩니다.

6-1. 사고처리요청관리 화면

6-2. 사고처리요청 등록

6-3. 사고처리요청 수정

6-4. 사고처리요청 진행상태 확인

## 6-1. 사고처리요청관리 화면

|           | 사고처리요청   | 관리 ☆       |              |       |          |      |          |         |             |
|-----------|----------|------------|--------------|-------|----------|------|----------|---------|-------------|
| 위탁 테스트    | 등록기간 *   | 2020-05-11 | ~ 2020-05-11 | Ċ.    | 오늘       | •    | 진행상태     | 전체      | •           |
| 아이디 🔹     | 배소/히스구브  | 배소         | •            | 사고으ㅎ  | 4 7      | র মা | ▼ 배소으혀   | 저눼      |             |
| <i>م</i>  | -16/4112 | -10        |              | 44m e |          |      | - "Ιοπο  | 신시      | •           |
|           | 사고요청번호   |            |              | 주문번호  | i        |      | 송장번호     | 송장번호 엔터 | (Enter)로 구분 |
| 메뉴 즐겨찾기   |          |            |              |       |          |      |          |         |             |
| 상품관리 🗸    |          |            |              |       |          |      |          |         |             |
| 주문/배송관리 > |          |            |              |       | <u>조</u> | 기화   | 조회       |         |             |
|           | < 사고처리요치 | 위모로        |              |       |          |      |          |         |             |
| 배공지미스판리 ^ |          | 77         |              |       |          |      |          |         |             |
| 배송서비스품질관리 | 등록       |            |              |       |          |      |          |         |             |
| 배송소요일현황   |          |            |              |       |          |      |          | 상품정보    |             |
| 기준출고일준수현황 | 번호 사고요청법 | 번호 주문번호    | 주문순번         | 송장번호  | 상품번호     | 상품명  | 단품번호     | 단품명     | 바<br>수량     |
| 사고처리요청관리  |          |            |              |       |          |      |          |         |             |
| 메시지카드관리   |          |            |              |       |          |      |          |         |             |
| 센터수불정보조회  |          |            |              |       |          | FIO  | 티가 아스니다  |         |             |
| 현재고조회     |          |            |              |       |          | 49   | 니가 ᆹ급니니. |         |             |
| 기말재고관리    |          |            |              |       |          |      |          |         |             |
| 선재고반품관리 . |          |            |              |       |          |      |          |         |             |
| 발주/입고현황조회 | 4        |            |              |       |          |      |          |         |             |
| 직매입 발주관리  |          |            |              |       |          |      |          |         | 총 0건        |
| 입고요청관리    |          |            |              |       |          |      |          |         |             |

분실, 파손, 미배송, 미회수, 구성품부족 등 판매자가 요청한 사고처리요청 건에 대해 등록하고 TS담당자가 승인처리하는 화면 입니다.

1) 배송서비스관리의 사고처리요청관리
 메뉴를 클릭합니다.

## 6-2. 사고처리요청 등록

| , | 사고처리요፡   | 청관리 ☆      |                    |      |       |     |       |      |          |                 |                    |                           |           |              | ?     |       |                |
|---|----------|------------|--------------------|------|-------|-----|-------|------|----------|-----------------|--------------------|---------------------------|-----------|--------------|-------|-------|----------------|
|   | 등록기간 *   | 2020-1     | 03-07 ~ 2020-03-07 | 7    | 2늘 ▼  |     |       |      |          | 진행성             | ₽EH                | 전체                        | •         |              |       |       |                |
|   | 배송/회수구   | 분 배송       | •                  | 사고   | 유형 전체 |     |       | •    |          | 배송유             | 형                  | 전체                        | •         |              |       |       |                |
|   | 사고 이처배 ㅎ | 사고요청번호     |                    | 즈므   | H 슈   | 사고  | 처리요   | 청등록  |          |                 |                    |                           |           |              |       |       |                |
|   | 시고표상전로   |            |                    | TE   |       | 배송/ | /회수구분 | *    | 벼        | ŝ               | •                  | 주듭                        | 문번호 *     |              |       | 2 2   | 검색             |
|   |          |            |                    |      | 초기화   | 출고  | 지시일   |      | 202      | 20-02-18        |                    | 회=                        | 는지시일      |              |       |       |                |
|   |          |            |                    |      |       | 배송  | 완료일   |      |          |                 |                    | 회                         | 수완료일      |              |       |       |                |
| < | 사고처리요    | 요청목록       |                    |      |       | 상품  | 정보    |      |          |                 |                    |                           |           |              |       |       | ^              |
|   | 등록       |            |                    | -1   |       | 변경  | 영취소   |      |          |                 |                    |                           |           |              |       |       |                |
|   | 번호 시     | 사고요청번호     | 주문번호               | 주문순번 | 송장번호  | 구분  | 번호    | ✓ *  | 장번호      | 주문순번            | 상품번호               | 상품명                       | 단품번호      | 단품명          | 주문수량* | 판매가 ( | 손실보전<br>대상수량 * |
|   | 1        |            |                    | 1    |       | 수정  | 1     |      |          | 1               | LO10777            | 네코뷰_덕타이_0203<br>직매입 페이크삭스 | LO10777_1 | 단일상품<br>단일상품 | 1     | 3,000 | 1              |
|   | 2 202    | 2003071000 | 202002081000       | 2    |       |     |       |      |          |                 |                    |                           |           |              |       |       |                |
|   |          |            |                    |      | -     |     |       |      |          |                 |                    |                           |           |              |       |       |                |
|   |          |            |                    |      |       | 사고  | 처리요   | 청 정보 | <u>.</u> |                 |                    |                           |           |              |       |       |                |
|   |          |            |                    |      |       | 4   | 고유형 * |      |          | 분실              |                    |                           |           |              |       |       |                |
|   | <        |            |                    |      |       | 손   | 실사유 * |      |          | 데코뷰 넥타<br>페이크산스 | 이 1개 분실<br>상품 1개 본 |                           |           |              |       |       | $\hat{}$       |
|   |          |            |                    |      |       |     |       |      |          | 파일선택            | 파일삭제               | ]                         |           |              |       |       | v              |
|   |          |            |                    |      |       |     | 빙자료 * |      |          |                 |                    | 파일                        |           | 크기           |       |       |                |
|   |          |            |                    |      |       |     |       |      |          | <u> 사</u> 고     | <u> 처리요청_</u> 킁    | 동빙자료_20200306.xls         |           | 90KB         |       |       |                |
|   |          |            |                    |      |       | Ľ.  |       |      |          |                 |                    |                           |           |              |       |       |                |
|   |          |            |                    |      |       |     |       |      |          |                 |                    | 취소                        | 저장        |              |       |       |                |

#### 배송서비스관리> 사고처리요청관리화면

① [등록] 버튼을 클릭합니다.

2 주문번호 [검색] 버튼 클릭 하여 해당
 주문번호 선택합니다.

- ③ 해당되는 상품의 손실보전 대상 수량을 입력합니다.
- ④ 사고처리요청 정보를 입력합니다.

- 사고유형

- 분실/파손/미배송/미회수/구성품부족/기 타 중 선택
- 손실사유 기재
- 증빙자료 : 파일선택 후 업로드
   (최대 5개, 개당10MB, txt/doc/hwp/ppt/xls가능)

⑤ 팝업창에 내용 기재 후 [저장] 버튼을 클릭합니다.

### 6-3. 사고처리요청 수정

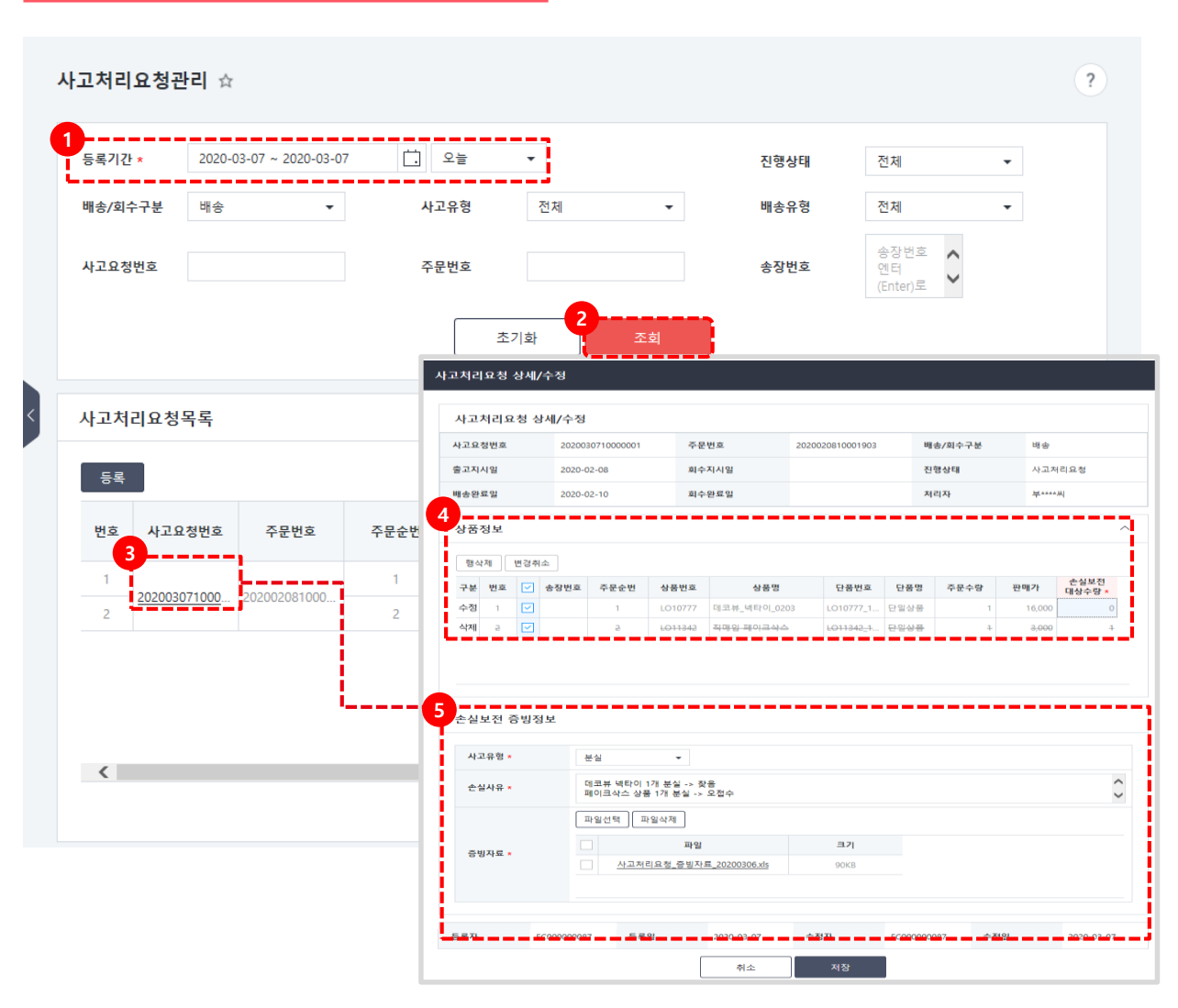

#### 배송서비스관리> 사고처리요청관리화면

- ① 조회할 등록기간을 설정합니다.
- ② [조회] 버튼을 클릭합니다.
- ③ 정보 수정이 필요한 사고요청번호 클릭 합니다.
- ④ 상품정보 수정이 가능합니다.
- · 행삭제/손실보전 대상수량 수정이
   가능합니다.

⑤ 증빙정보 수정 시

사고유형, 손실사유, 증빙자료 수정이
 가능합니다. 하단에 수정자 및 수정일 확인
 가능합니다.

## 6-4. 사고처리 요청 진행상태 확인

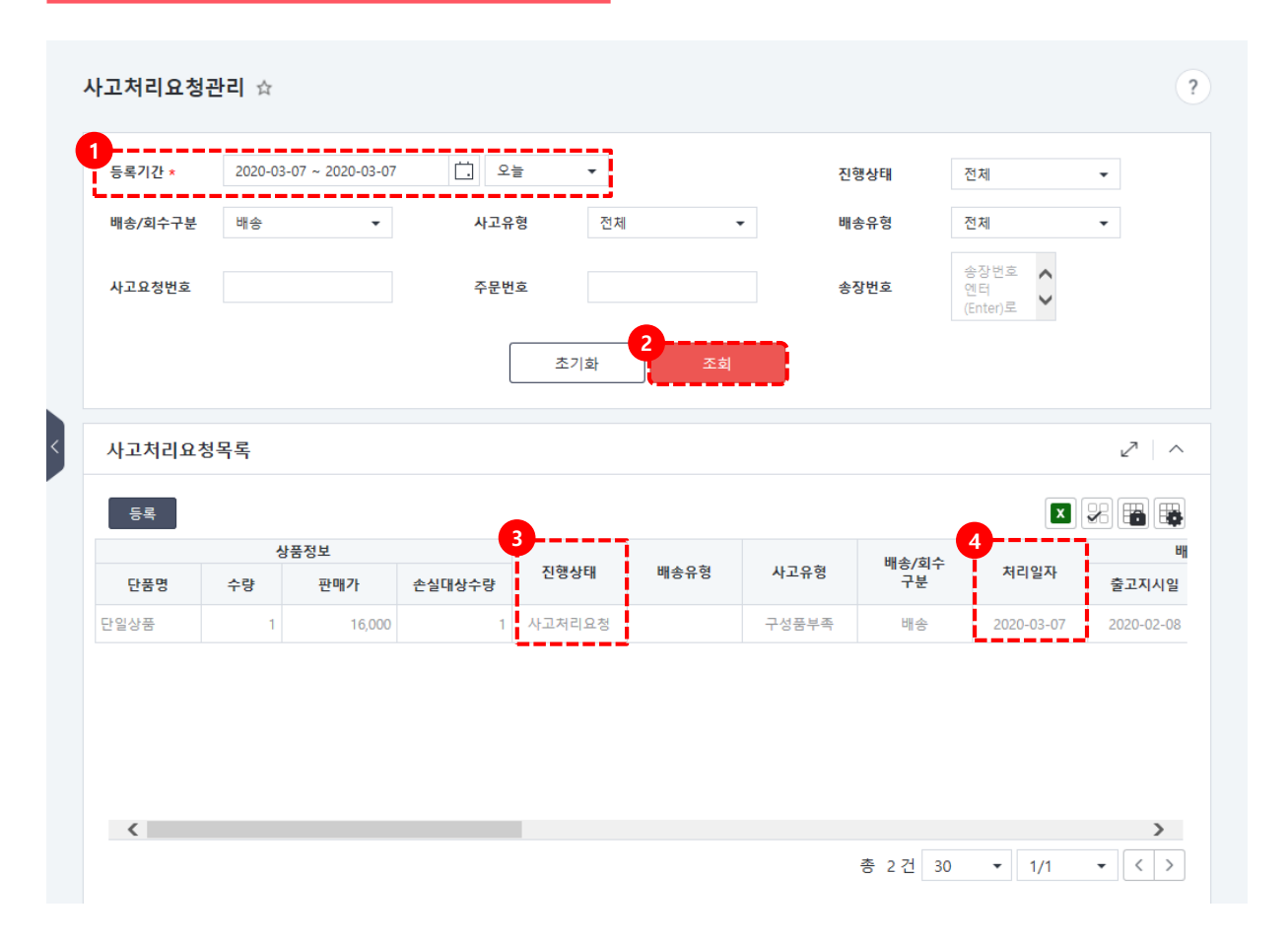

#### 배송서비스관리> 사고처리요청관리화면

- ① 조회할 등록기간을 설정합니다.
- ② [조회] 버튼을 클릭합니다.
- ③ 사고처리 등록한 요청번호의 [진행상태]에서 상태 확인 가능합니다.

하단의 스크롤을 오른쪽으로 이동해 주세요

진행상태 : 사고처리요청 → TS등록 →
 사고처리종료 순으로 처리됩니다.
 ④ 처리일자 : 가장 최근에 처리된 날로

업데이트됩니다.

## 05. FAQ

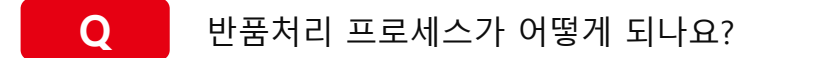

- A 고객반품요청 → 반품처리 → 회수진행 → 회수확정 → 회수완료 →익일 고객 환불 진행
- Q 자동 반품처리 되는 경우는 어떤 경우 인가요?
- A 고객반품 요청 후 48시간 동안 반품처리 또는 반품거부처리 되지 않는 경우 자동 반품처리 됩니다.
- Q 자동 회수확정 되는 경우는 어떤 경우인가요?
- A 반품처리 후 회수확정처리가 되지 않는 경우 자연일 기준 7일에 자동으로 회수확정 처리됩니다.
- Q

자동 회수 완료 되는 경우는 어떤 경우인가요?

A 회수확정 후 회수완료 되지 않는 경우 영업일기준 2일에 자동 회수완료처리 됩니다. 시스템에 공휴일 또는 업체 휴일이 등록된 일자는 영업일로 카운팅 되지 않습니다. 토요일이 업체휴일이 등록되지 않은 경우 영업일로 카운팅 됩니다.

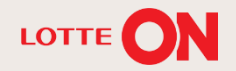

# 감사합니다.

#### 본 교재의 내용은 발행일자 기준의 서비스이며, 서비스는 일부 변경 및 신설, 폐지 될 수 있습니다. 본 교재의 저작권은 롯데쇼핑㈜ e커머스사업부에 있으며 무단전재 및 상업적 용도로의 재 사용을 금합니다.

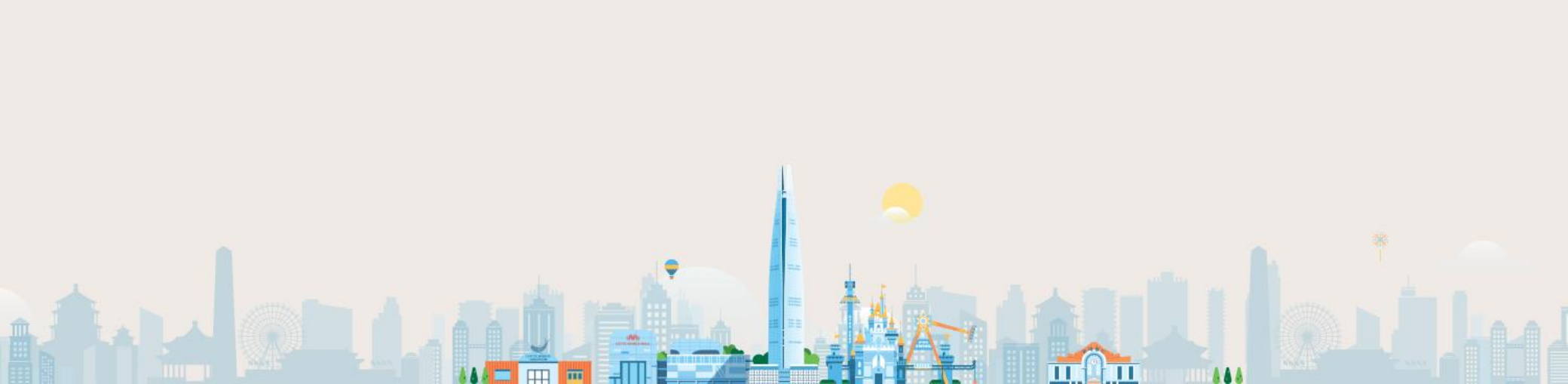